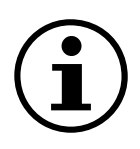

# Navigation i menuen

# Differenstryksensor med display QBM78.2500/IV, QBM78.2525/IV, QBM78.5525/IV

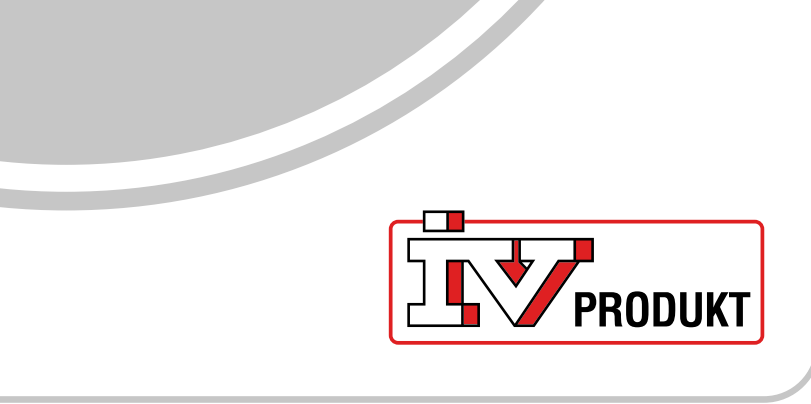

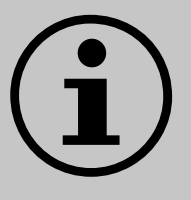

# **Dokumentation til dit anlæg**

- 1. Scan QR-koden, eller skriv docs.ivprodukt.com i din browser.
- 2. Indtast dit ordrenummer.
- 3. Tryk på ENTER, eller klik på søg.
- 4. Vælg din ordre.

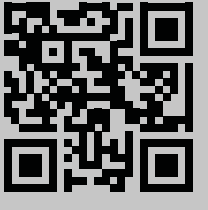

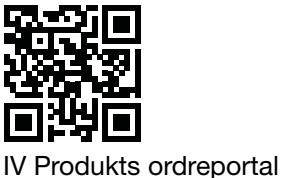

# Sikkerhed

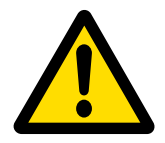

For anvisninger og sikkerhedsprocedurer under brug henvises til den gældende monteringsanvisning, drifts- og vedligeholdelsesvejledningen for anlægget og producentens dokumentation for produktet.

Vi forbeholder os ret til at foretage ændringer i produktet, som ikke opdateres i dette produktblad. Hvis du er i tvivl, gælder producentens oplysninger.

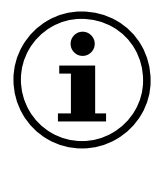

## Reservedele

Reservedelsliste kan downloades på IV Produkts ordreportal. Bestil reservedele og tilbehør hos IV Produkt. Se kontaktoplysningerne på sidste side. Når du kontakter os, skal du angive ordrenummeret og anlægsbetegnelsen, som findes på typeskiltet, der sidder på anlægget.

# Generelle oplysninger

Differenstryksensoren bruges i ventilationssystemer og luftbehandlingsanlæg til at måle og overvåge luftstrøm og tryk i luftkanaler og over filtre og ventilatorer på både tilluft- og fraluftsiden. Den bruges til at måle differenstryk, overtryk og undertryk for luft og ikke-aggressive gasser.

Enheden har et display til overvågning og to knapper til konfiguration placeret under låget. Dette dokument er en guide til knapfunktioner, menunavigation og til at udføre en hurtig installation.

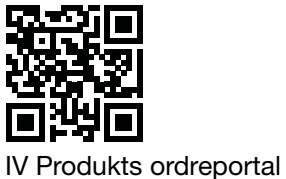

## **Startskærm**

Startskærmen viser alle målte værdier, beregnet flow og I/O-status. Værdier kan vises i en standardvisning eller en delt visning. Standardvisningen viser hver værdi skiftevis, og den delte visning viser alle værdier samtidigt i ét vindue.

| Standardvisning | Delt visning |
|-----------------|--------------|
| -1              | -1 -1        |
| P1 Pa           | 0.0 0        |

Værdier vises i grønt, undtagen i tilfælde, hvor der er identificeret en fejl i sensoren. I disse tilfælde vises værdierne med rødt.

# Navigering

Enheden er udstyret med to knapper. Knappernes funktion styres ved at "trykke" eller "trykke og holde inde".

## Knapfunktioner

| Symbol                                | Beskrivelse                                                                                | Funktion                                                                     |
|---------------------------------------|--------------------------------------------------------------------------------------------|------------------------------------------------------------------------------|
|                                       | Venstre knap                                                                               | <ul><li>Flyt til venstre</li><li>Reducer en værdi</li></ul>                  |
| ۲<br>O                                | Højre knap                                                                                 | <ul><li>Flyt til højre</li><li>Forøg en værdi</li></ul>                      |
| ● 1 s                                 | Tryk på højre knap, og hold<br>den nede i et sekund.                                       | <ul><li>Gå et menuniveau ned</li><li>Bekræft et valg</li></ul>               |
| ● Ons                                 | Tryk på venstre knap, og<br>hold den nede i et sekund.                                     | Gå et menuniveau op                                                          |
| • • • • • • • • • • • • • • • • • • • | Tryk på begge knapper, og<br>hold dem nede i to sekun-<br>der.                             | Skift skalaen for værdiændring<br>(1x, 5x, 10x), når du justerer<br>værdier. |
| ● 5 s                                 | Fra startskærmen skal du<br>trykke på højre knap og<br>holde den nede i fem sek-<br>under. | Autoadressering                                                              |
| • • • • • • • • • • • • • • • • • • • | Fra startskærmen<br>skal du trykke på begge<br>knapper og holde dem<br>nede i to sekunder. | Hurtig installation                                                          |
| ●                                     | Tryk på den venstre knap,<br>og hold den nede i mindst<br>30 sekunder                      | Fabriksnulstilling                                                           |

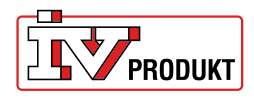

## Ændring af indstillinger

Tryk på den højre knap, og hold den nede, indtil skærmen skifter farve (hvid til sort).

#### Ændring af en numerisk værdi:

1. Tryk på begge knapper, og hold dem nede i tre sekunder.

2. Skift værdien med venstre og højre knap.

3. Tryk på den højre knap, og hold den nede i et sekund for at bekræfte.

#### Ændring af værdier med flere valgmuligheder:

1. Brug venstre og højre knap for at se de tilgængelige valgmuligheder i navigationslinjen under værdien.

2. Vælg den ønskede indstilling.

3. Tryk på højre knap, og hold den nede i et sekund for at bekræfte valget.

| Vælg menupunkt | Skift menupunkt (numerisk) | Skift menupunkter<br>(flere valgmuligheder) |
|----------------|----------------------------|---------------------------------------------|
| Unit           | K-Value<br>0.00 1x         | Pa                                          |

## Menuoversigt

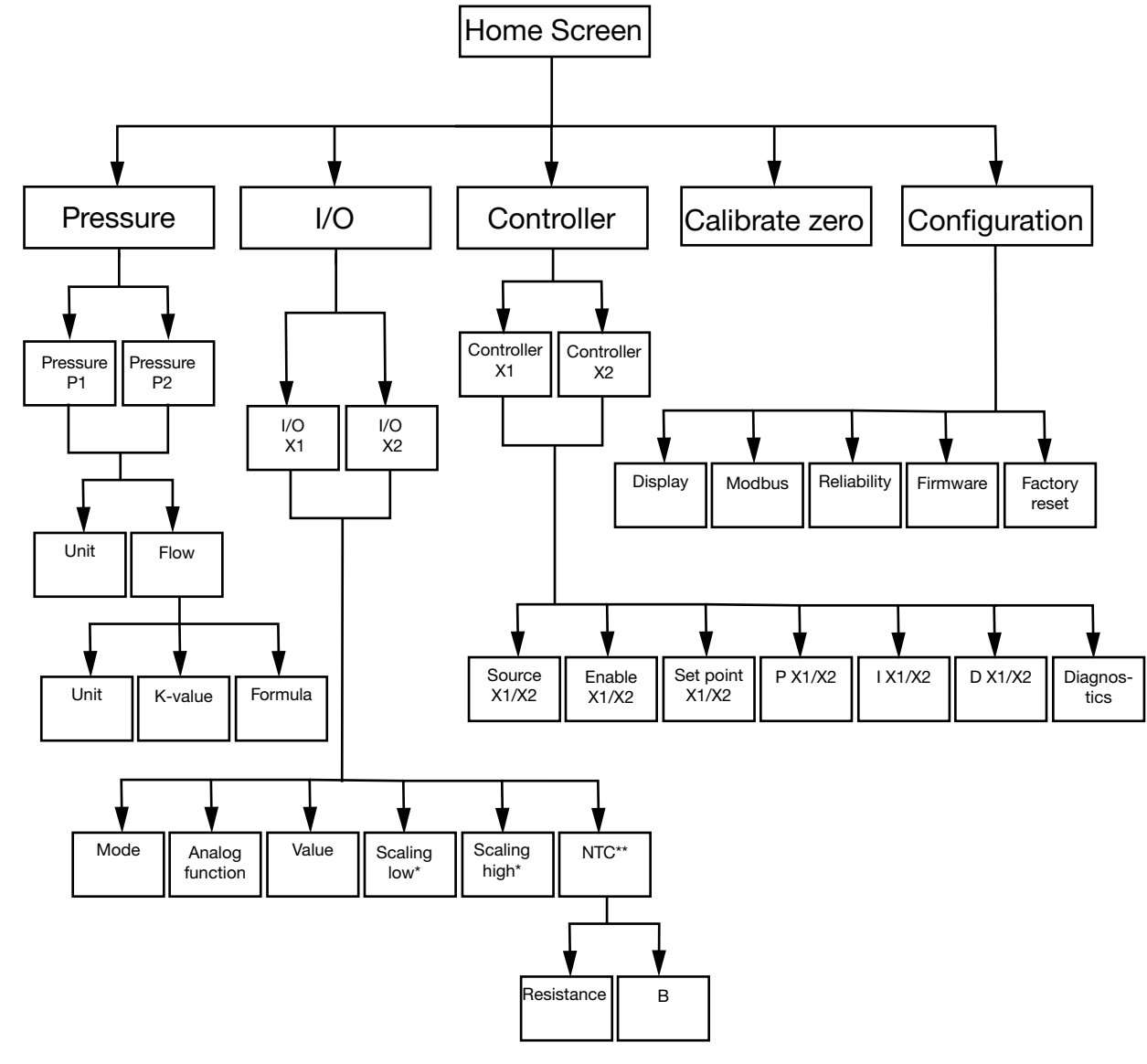

\* Kun tilgængelig i tilstanden **Output** \*\*Kun i tilstanden **Input** med **NTC** som Analog function

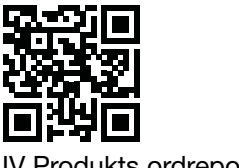

IV Produkts ordreportal

| Valgmuligheder            | Funktion                                                                                                    |
|---------------------------|----------------------------------------------------------------------------------------------------|
| <u> </u>                  | Konfigurer indstillinger for tryk og flow.                                                                                                    |
| Pressure                  |                                                                                                    |
| <b>↓</b><br>I/O           | <ul> <li>Konfigurer de to I/O'ers funktioner:</li> <li>tilstand: input eller output</li> <li>signaltyper (LG-Ni1000, PT1000, NTC10K, 0-10 V input/<br/>output)</li> <li>skalering</li> </ul> |
| ∑<br>Controller           | <ul><li>Konfigurer de to interne PID-regulatorer:</li><li>PID-parametre</li><li>signalkilde</li><li>udgangssignal</li></ul>                                                                  |
| Calibrate zero            | Udfør en nulkalibrering af trykfølerne.                                                                                                    |
| <i>S</i><br>Konfiguration | Konfigurer alle generelle indstillinger for enheden, f.eks. sprog og skærmvisning.                                                                                                    |
| Tomgulation               |                                                                                                    |

## Valgmuligheder i menuen

### Pressure

- 1. Vælg Pressure P1 eller Pressure P2
- 2. Vælg Unit eller Flow.

| Valgmuligheder<br>i menuen | Funktion                                                                                             |
|----------------------------|----------------------------------------------------------------------------------------------------|
| Unit                       | Vælg trykenhed: Pa eller PSI.                                                                        |
| Flow >-                    | <ul> <li>Vælg flow-enhed: I/s, m3/h eller m3/s</li> <li>Vælg K-værdi</li> <li>Vælg formel</li> </ul> |

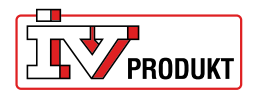

## I/O

- 1. Vælg I/O-X1 eller I/O-X2.
- 2. Vælg tilstand: Input, Output, Auto eller OFF

### Menustruktur for Output-tilstand

| Valgmuligheder  | Funktion                                                                |
|-----------------|-------------------------------------------------------------------------|
| i menuen        |                                                                         |
| Analog function | Analoge funktioner:                                                     |
|                 | Press1/Press 2                                                          |
|                 | Flow 1/Flow 2     Tame 1/Tame 0                                         |
|                 | Iemp 1/ Iemp 2     Styreenbed (Centreller)                              |
|                 | <ul> <li>Styreenned (Controller)</li> <li>Ekstorn (Extornal)</li> </ul> |
| Value           |                                                                         |
| value           |                                                                         |
|                 |                                                                         |
|                 |                                                                         |
| Scaling low     |                                                                         |
|                 |                                                                         |
| _               |                                                                         |
| Scaling high    |                                                                         |
|                 |                                                                         |
|                 |                                                                         |
| <u> </u>        |                                                                         |

#### Menustruktur for Input-tilstand

| Valgmuligheder<br>i menuen | Funktion |
|----------------------------|----------|
| Analog function            |          |
| LG-NI1000                  |          |
| Value<br>-                 |          |

#### Menustruktur for Input-tilstand med NTC som analog funktion

| Valgmuligheder  | Funktion |
|-----------------|----------|
| i menuen        |          |
| Analog function |          |
| NTC             |          |
| _               |          |

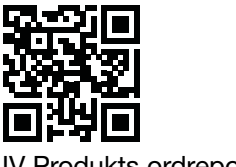

IV Produkts ordreportal

| Value<br>- |                                                         |
|------------|---------------------------------------------------------|
| NTC        | <ul><li>Modstand (Resistance)</li><li>B-værdi</li></ul> |

## Controller

1. Vælg Controller X1 eller Controller X2

| Valamuliaheder  | Funktion                                                |
|-----------------|---------------------------------------------------------|
| i menuen        |                                                         |
| Source - X1/X2  | Vælg Pressure 1, Pressure 2, Flow 1, Flow 2 eller Al X2 |
|                 |                                                         |
| _               |                                                         |
| Enable - X1/X2  | Vælg ON/OFF                                             |
|                 |                                                         |
| _               |                                                         |
| Set point X1/X2 | Vælg indstillingsværdi (Set point)                      |
|                 |                                                         |
|                 |                                                         |
| P - X1/X2       |                                                         |
|                 |                                                         |
|                 |                                                         |
| I - X1/X2       |                                                         |
|                 |                                                         |
|                 |                                                         |
| D - X1/X2       |                                                         |
|                 |                                                         |
|                 |                                                         |
| Diagnostics     |                                                         |
|                 |                                                         |
|                 |                                                         |

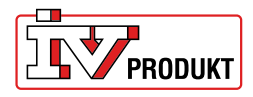

## Konfiguration

| Valgmuligheder   | Indstillinger                                                                                                    |
|------------------|----------------------------------------------------------------------------------------------------|
| i menuen         |                                                                                                    |
| Display<br>—     | <ul> <li>Visningstilstand (standard/split/controller)</li> <li>Enhed (mV/V)</li> <li>Sprog</li> <li>Middeltryk (s)</li> </ul> |
|                  | <ul> <li>Middeltemperatur (s)</li> <li>Pauseskærm aktiv (ON/OFF)</li> </ul>                                                   |
|                  | Timer for pauseskærm                                                                                                    |
| Modbus<br>—      | <ul> <li>Adresse</li> <li>Baud-hastighed</li> <li>Paritet (None/Even)</li> <li>Stop-bits</li> </ul>                           |
| Reliability<br>— | <ul><li>Tryk (s)</li><li>Temperatur (s)</li></ul>                                                                             |
| Firmware         |                                                                                                    |
| Factory reset    | Fabriksindstilling: 9600 8-N-1 (8 databits, ingen paritet, 1 stoppbit), adresse 40                                            |

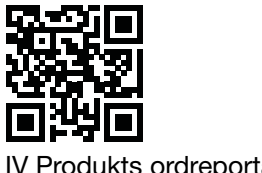

IV Produkts ordreportal

# Hurtig installation af differenstryksensor

# Hurtig installation

| Knapper | Beskrivelse                                                            |
|---------|------------------------------------------------------------------------|
| ●       | <ol> <li>Fra startskærmen skal du trykke på begge knapper og</li></ol> |
| X ← O₂s | holde dem nede i to sekunder.                                          |

## Ændring af adresse

| Knapper      | Beskrivelse                                                                                                    |
|--------------|----------------------------------------------------------------------------------------------------|
| ●<br>← ● 2 s | <ol> <li>Tryk på højre knap, og hold den nede i to sekunder.</li> <li>Skift adresse med venstre/højre knap. 40 er standard-<br/>adressen.</li> <li>Tryk på den højre knap, og hold den nede i et sekund for<br/>at bekræfte.</li> </ol> |

## Nulkalibrering

| i       | Frakobl slangerne, før du udfører denne handling. |
|---------|---------------------------------------------------|
|         |                                                   |
| Knapper |                                                   |

|          | 1. Brug venstre/højre knap til at åbne menuen Calibrate zero. |
|----------|---------------------------------------------------------------|
|          | 2. If yk på den højre knap, og hold den heder et sekund for   |
| └┘ O 1 s | at udføre kalibreringen.                                      |

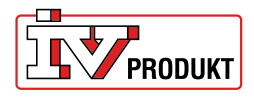

# Du er velkommen til at kontakte os

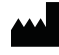

IV Produkt AB, Sjöuddevägen 7, S-350 43 VÄXJÖ +46 470 – 75 88 00 www.ivprodukt.se, www.ivprodukt.com wwwivprodukt.no, www.ivprodukt.dk, www.ivprodukt.de

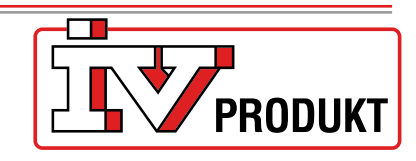

#### Support:

Automatik: Service: Reservedele: DU/Dokumentation: +46 470 – 75 89 00, styr@ivprodukt.se +46 470 – 75 89 99, service@ivprodukt.se +46 470 – 75 86 00, reservdelar@ivprodukt.se +46 470 – 75 88 00, du@ivprodukt.se

Ver 00\_da\_2025-06-02